## 發佈以 iSpring Play 應用程式觀看步驟: (Android & iOS 皆適用)

1. 先至 APP 商店下載 iSpring Play 至行動設備中。

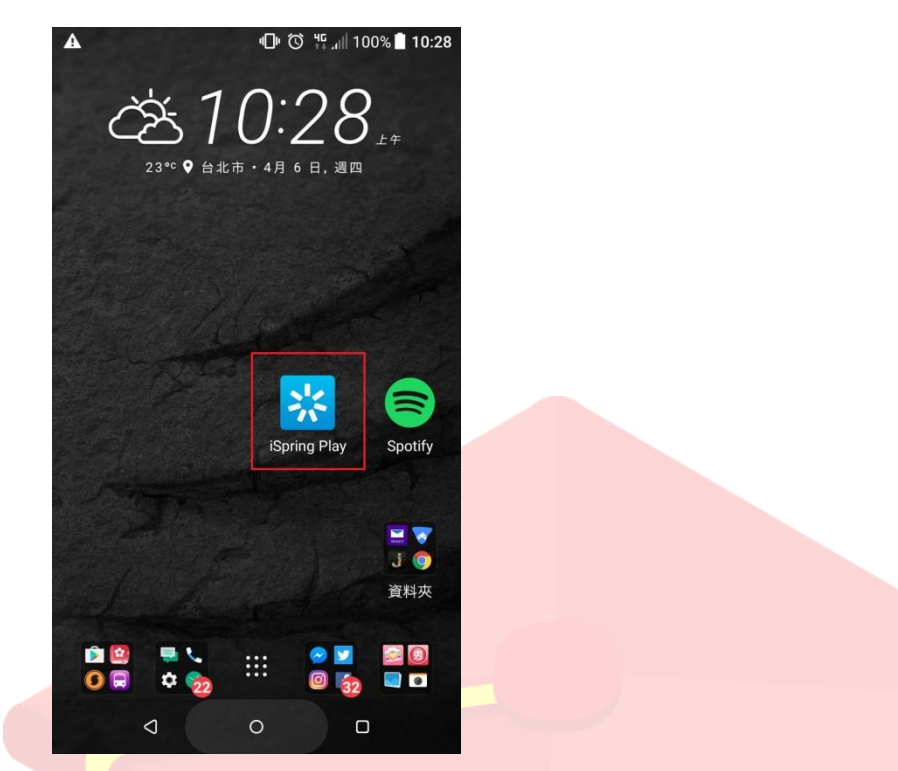

 選擇 HTML5 發佈格式並在其中啟用「在行動設備上使用 iSpring Play 應用程 序」方框。

| <mark>※</mark> 發佈簡報 |              |                                           | × |  |  |  |
|---------------------|--------------|-------------------------------------------|---|--|--|--|
| 🔆 iSpring Suite     |              |                                           |   |  |  |  |
|                     |              |                                           |   |  |  |  |
| 我的電腦                | 發佈到我的電腦      |                                           |   |  |  |  |
|                     | 標題:          | 0820-1                                    |   |  |  |  |
| 🕥 iSpring Cloud     | 本機資料夾:       | C:\Users\Jiessy\Desktop ~ 瀏覽              |   |  |  |  |
|                     | 輸出潠項         |                                           |   |  |  |  |
| 🔆 iSpring Learn     | 格式:          | HTML5 影片                                  |   |  |  |  |
|                     |              | 四在行動裝置上使用ispring Play應用程序 ①               |   |  |  |  |
| S LMS               | 播放器:         | Universal (無標題)<br>物仍以上院故茶時本人人,Marca Lang |   |  |  |  |
|                     | 人 J .<br>品質: | 村技影片棚似土峭唯人小、IISIX 64/<br>標進品質             |   |  |  |  |
| YouTube             | 保護:          | 不曾用過                                      |   |  |  |  |
|                     | 發佈:          | 選定的投影片(1)                                 |   |  |  |  |
|                     |              |                                           |   |  |  |  |
|                     |              |                                           |   |  |  |  |
|                     |              |                                           |   |  |  |  |
|                     |              |                                           |   |  |  |  |
|                     |              |                                           |   |  |  |  |
|                     |              | 發佈 取消                                     |   |  |  |  |

Copyright © 2019 Posboss Information Technology Corporation All Rights Reserved.

3. 發佈後資料夾內容如下,可看見有一個 ismplayer.html 的檔案。

| 퉬 data           | 2017/4/6 上午 10 | 檔案資料夾         |
|------------------|----------------|---------------|
| 💿 index.html     | 2017/4/6 上午 10 | Chrome HTML D |
| 💿 ismplayer.html | 2017/4/6 上午 10 | Chrome HTML D |
| metainfo.xml     | 2017/4/6 上午 10 | XML Document  |

4. 接著將整包資料夾內容,放到公司網站的伺服器資料夾上。

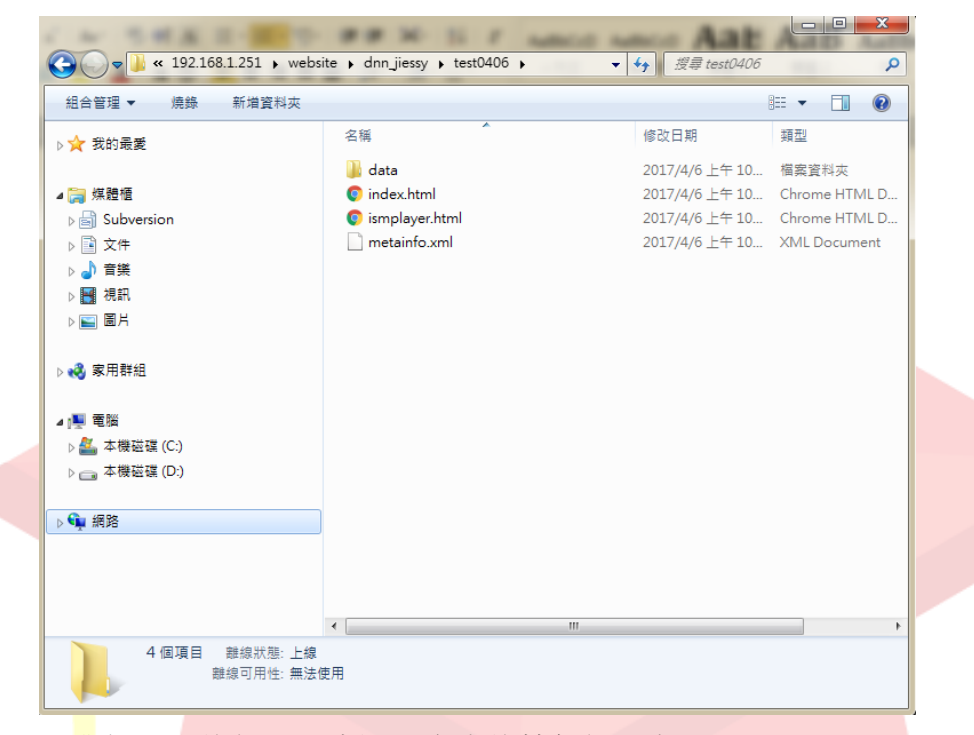

- 5. 以我們公司的伺服器來說,產出的範例網址為下: http://posboss.dnn.com.tw:8080/jiessy/test0406/ismplayer.html
  - ※ 這部分您可以詢問公司的 IT 人員為您處理,並放置伺服器空間上,產出 最後為 ismplayer.html 的網址。(此範例僅顯示,網址內並無內容)

6. 以手機打開瀏覽器,再將這一串網址貼上之後,<mark>請點選「Launch」</mark>則會以 iSpring Play 來打開課程。

| A     |    | n, O 🗗                                         | 96% 🦻 1 | 2:38 |
|-------|----|------------------------------------------------|---------|------|
| ć     | Ŷ  | posboss.dnn.com.tw:8080/j                      | 3       | :    |
|       |    |                                                |         |      |
|       |    | 簡報1                                            |         |      |
|       | Ĩ  | The presentation will be oper<br>iSpring Play. | ned in  |      |
|       |    | Launch                                         |         |      |
|       |    |                                                |         |      |
|       |    | View in browser                                |         |      |
|       |    |                                                |         |      |
|       | 5  |                                                |         |      |
| 7. 保存 | 字簡 | 報以供離線觀看(蘋果                                     | &安₌     | 죋)   |

觀看時,若是使用蘋果裝置,您可以點選"Download",就可以離線觀看課 程下載的副本檔案。(下方為範例畫面)

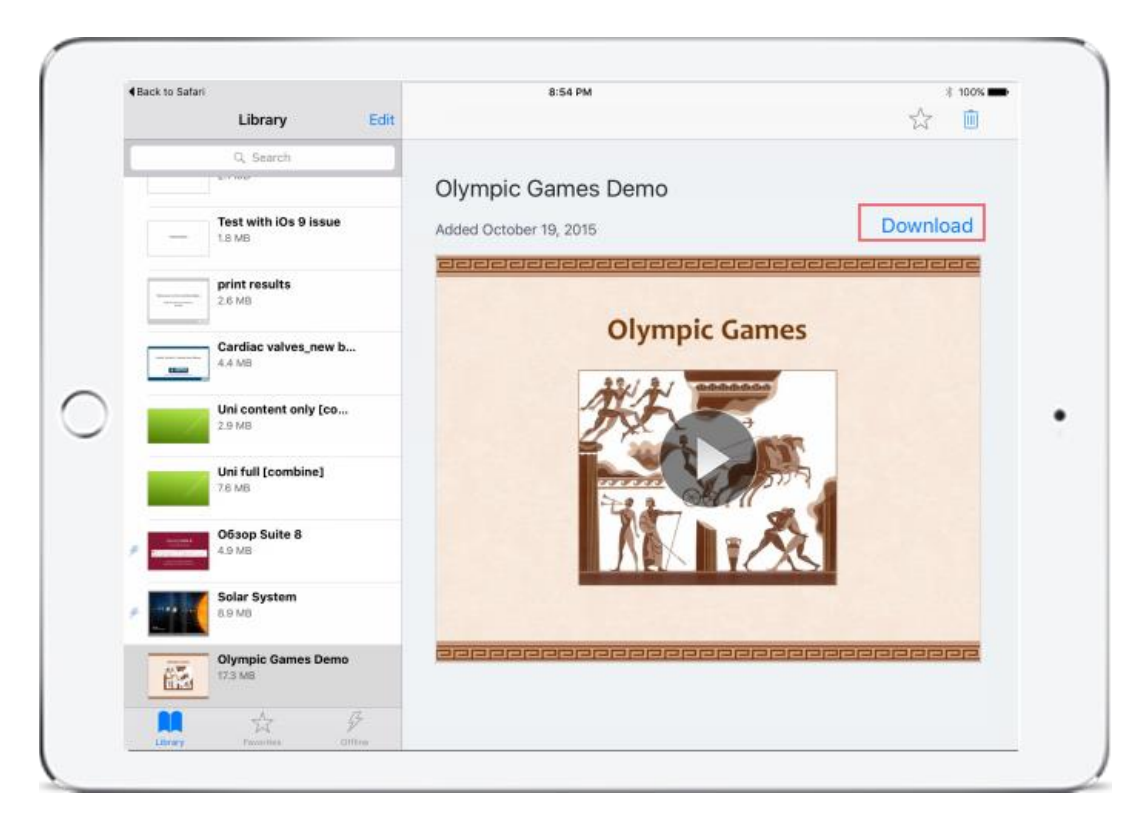

若您再點選 Remove from Offline, 則離線儲存的副本就會從您的行種裝置中刪除。

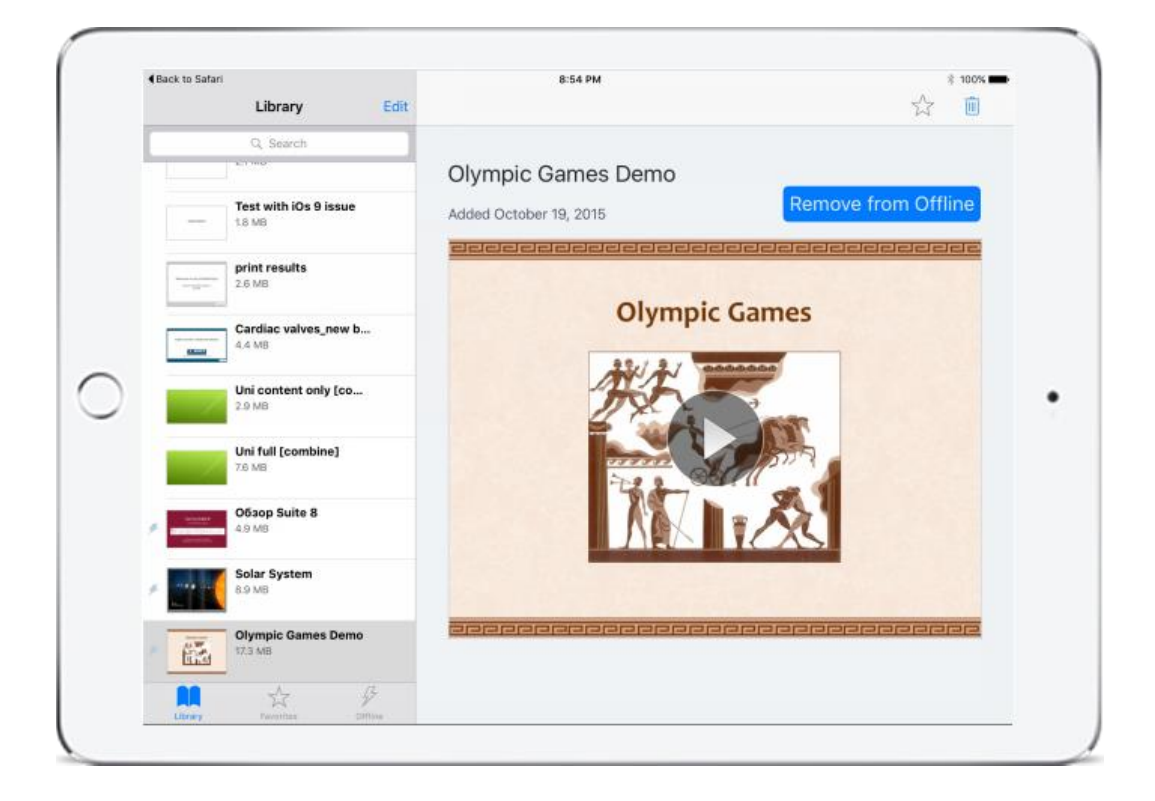

另外,以安卓行動裝置來說,您可以在觀看時,點選左上返回。

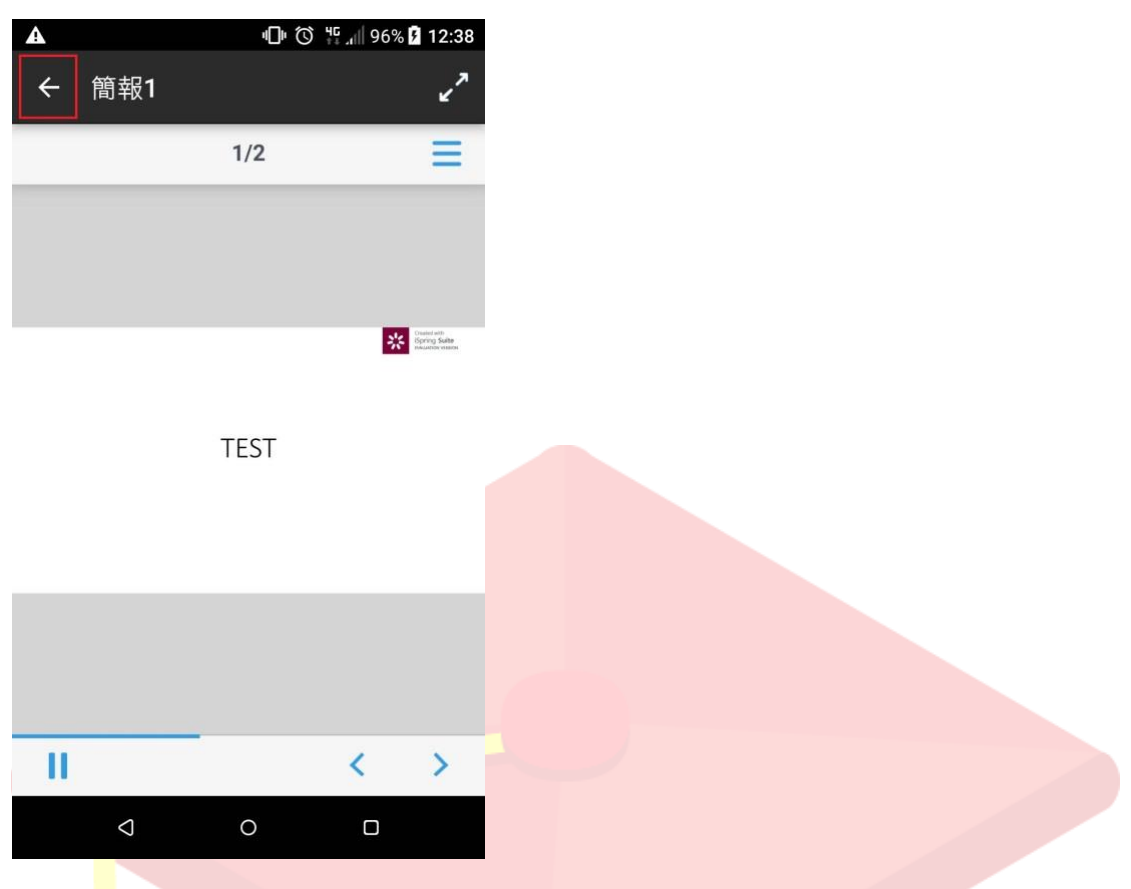

接著,點選課程右下角的「i」,則會跑出課程資訊欄,

|   |                    |     | 叩 🛈 👯 📶 96% 🛿 12:38 |   |   |  |
|---|--------------------|-----|---------------------|---|---|--|
| ≡ | 程式庫                |     |                     | ۹ | 1 |  |
|   | TEST               | 簡報1 |                     |   |   |  |
|   |                    |     |                     |   | i |  |
|   |                    |     |                     |   |   |  |
|   |                    |     |                     |   |   |  |
|   |                    |     |                     |   |   |  |
|   |                    |     |                     |   |   |  |
|   |                    |     |                     |   |   |  |
|   |                    |     |                     |   |   |  |
|   |                    |     |                     |   |   |  |
|   | $\bigtriangledown$ | (   | D                   |   |   |  |

Copyright © 2019 Posboss Information Technology Corporation All Rights Reserved.

此時點選"允許離線時存取",就可以離線觀看用 ispring play 下載完畢的課程。

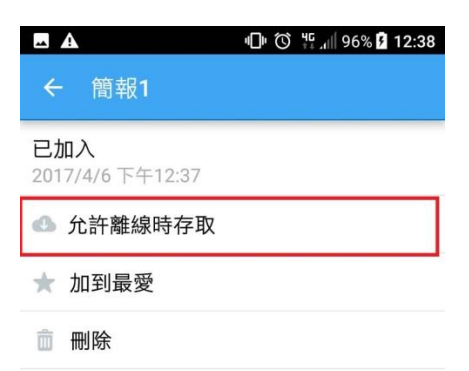

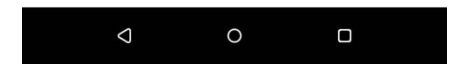

若再點一次"從離線移除",同樣離線儲存的副本就會從您的行種裝置中刪除。

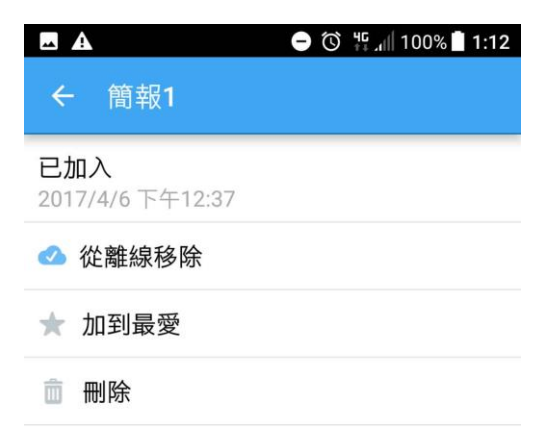

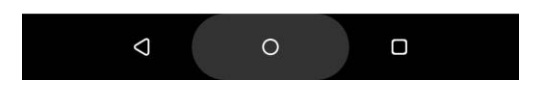